# アカウント情報の変更

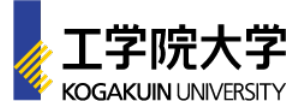

## [STEP1]

#### □ アカウントページにログイン

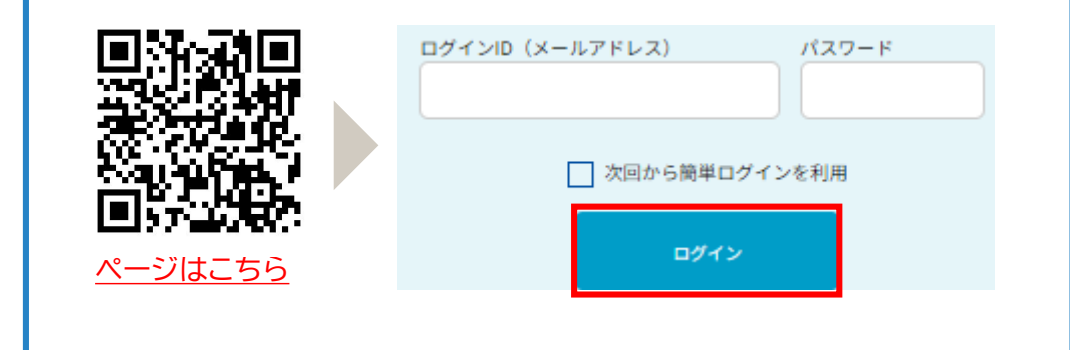

#### [STEP3]

□ 変更したいアカウント情報を修正

変更可能な項目

氏名、住所、メールアドレス、高校名、 性別、生年月日、パスワード

# 【STEP2】 ■ マイページ上部の「アカウント情報」を選択 7ヵウント#難 ログアゥト

### [STEP4]

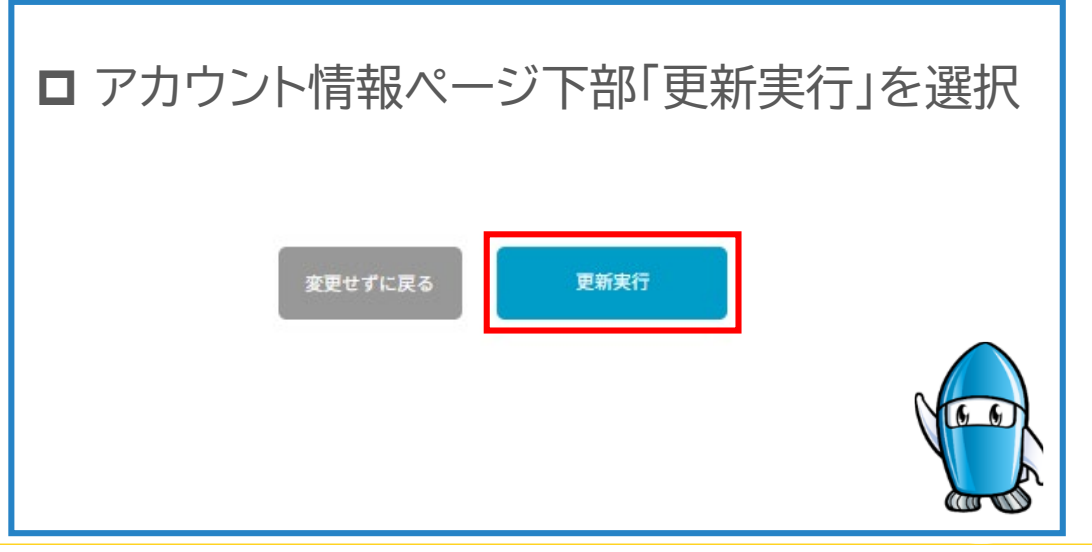